# Ретрансляция SIP-звонка в RTMP поток на заданный сервер (функция SIP as RTMP)

- Описание
- Схема работы
- Краткое руководство по тестированию
- Последовательность выполнения операций (Call Flow)
- Известные проблемы

# Описание

SIP-звонок, произведенный через WCS-сервер, может быть захвачен в RTMP-поток и ретранслирован на указанный RTMP-сервер при создании звонка. Одним из примеров использования может быть трансляция звонка на Facebook или Youtube.

## Схема работы

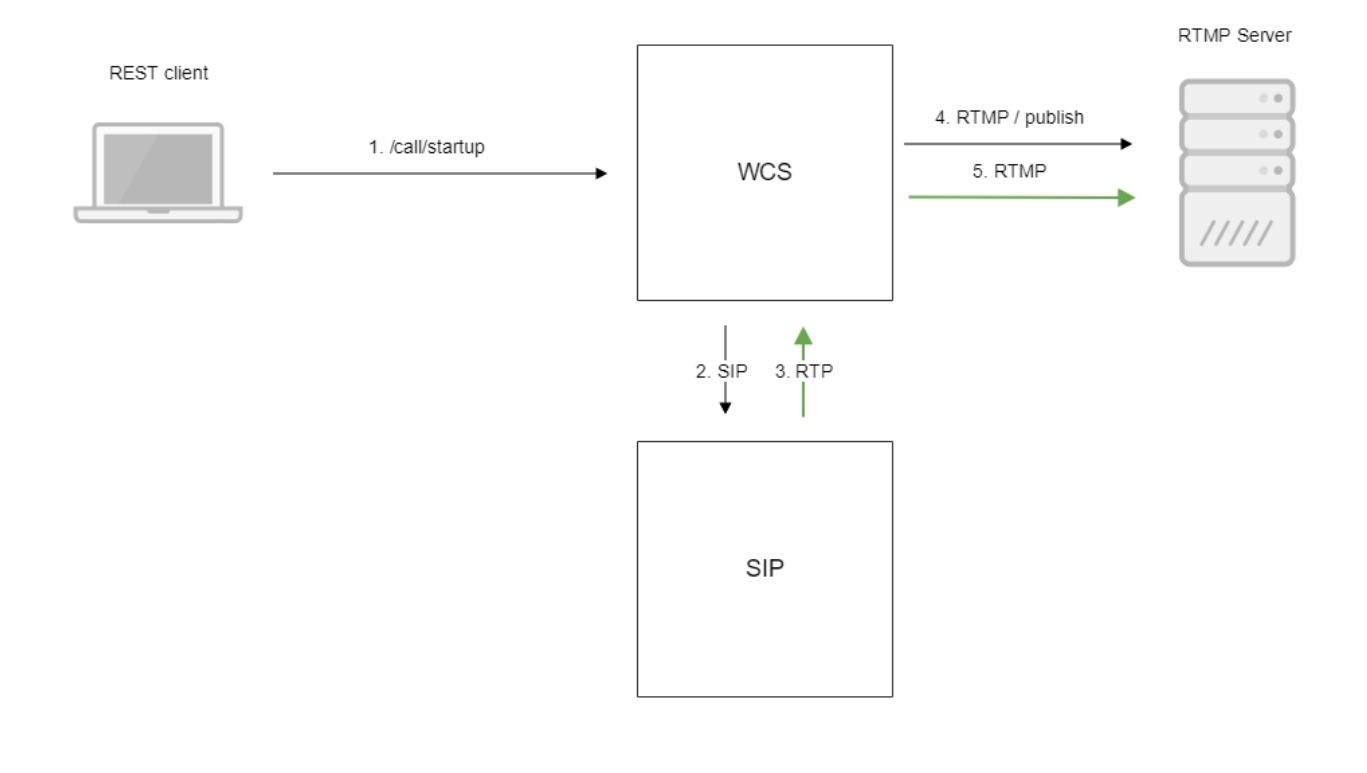

- 1. Браузер начинает звонок с помощью REST-вызова /call/startup
- 2. WCS соединяется с SIP-сервером
- 3. SIP-сервер передает RTP-поток звонка на WCS
- 4. WCS соединяется с RTMP-сервером
- 5. RTMP-сервер получает RTMP-поток

# Краткое руководство по тестированию

1. Для тестирования используем:

- два SIP-аккаунта;
- программный телефон для ответа на звонок;
- REST-клиентв браузере Chrome;
- RTMP-сервер для приема трансляции;
- веб-приложение Playerдля воспроизведения потока с RTMP-сервера.

2. Откройте REST-клиент. Отправьте запрос /call/startup на WCS-сервер, указав в параметрах запроса:

• параметры Вашего SIP-аккаунта, с которого будет совершен звонок;

- URL RTMP-сервера, куда будет ретранслирован звонок, в данном случае укажите URL WCS-сервера;
  имя потока для ретрансляции звонка (параметр rtmpStream), например, rtmp\_stream1;
  имя Вашего второго SIP-аккаунта, на который будет совершаться звонок.

| Method Request<br>POST - http://                                      | <sup>URL</sup><br>p11.flas                  | hphoner.com:9091/res            | -api/call/startu | p | ~         | SEND      |
|-----------------------------------------------------------------------|---------------------------------------------|---------------------------------|------------------|---|-----------|-----------|
| Parameters 🔨                                                          |                                             |                                 |                  |   |           |           |
| Headers                                                               |                                             |                                 | Body             |   | Variables |           |
| Body content type<br>application/json                                 | Ŧ                                           | Editor view<br>Raw input        |                  | Ŧ |           |           |
| FORMAT JSON MIN<br>"callId":"1234<br>"callee":"1000<br>"ntmplul":"ctr | 56789",<br>5",                              | Flachphonen com:1025            | live/"           |   |           |           |
| "rtmpStream":"<br>"hasAudio":"tr<br>"hasVideo":"tr<br>"sipLogin":"10  | rtmp_st<br>ue",<br>ue",<br>006",            | ream1",                         | 11007 ,          |   |           |           |
| "sipAuthentica<br>"sipPassword":<br>"sipDomain":"d<br>"sipOutboundPr  | tionName<br>"*****"<br>omain.ne<br>oxy":"de | ⊵":"10006",<br>,<br>pmain.net", |                  |   |           |           |
| "sipPort":"506<br>"appKey":"defa<br>"sipRegisterRe                    | 0",<br>ultApp"<br>quired":                  | "true"                          |                  |   |           |           |
| 200 OK 199.60 ms                                                      |                                             |                                 |                  |   |           | DETAILS 🔨 |

3. Примите входящий звонок на программном телефоне:

| Программный                                | телефон Про                                | осмотр                |
|--------------------------------------------|--------------------------------------------|-----------------------|
| Контакты Сп                                | равка                                      |                       |
| Состояние при На телефо                    | сутствия<br>Не 🔻                           | Q                     |
| Account 2                                  | <ul> <li>для исходящих вызо</li> </ul>     | eoe<br>ح              |
| <u> </u>                                   | <u>.</u>                                   |                       |
| Введите имя и                              | ли номер                                   | ·• 📞 •                |
| Account 2: Вызо                            | ов установлен                              | 00:01:58 🍪            |
| <b>•</b> +                                 | 10006 (Видео)                              |                       |
|                                            |                                            |                       |
| ∳ II હ                                     | : 🖬                                        |                       |
| ש <b>וו</b> ש<br>1                         | 2 📑                                        | ···· へ                |
| ע דון ע<br>1<br>4<br>GHI                   | 2<br>ABC<br>5<br>JKL                       | BEF     BMNO          |
| ע דו ע<br>1<br>4<br>GHI<br>7<br>PQRS       | 2<br>ABC<br>5<br>JKL<br>8<br>TUV           | MNO                   |
| ע דוו ע<br>1<br>4<br>GHI<br>7<br>PQRS<br>* | 2<br>ABC<br>5<br>JKL<br>8<br>TUV<br>0<br>+ | MNO<br>9<br>WXYZ<br># |

4. Откройте веб-приложение Player. Укажите URL RTMP-сервера и имя RTMP-потока, в который перенаправлен звонок, и нажмите кнопку "Play". Начнется воспроизведение звонка:

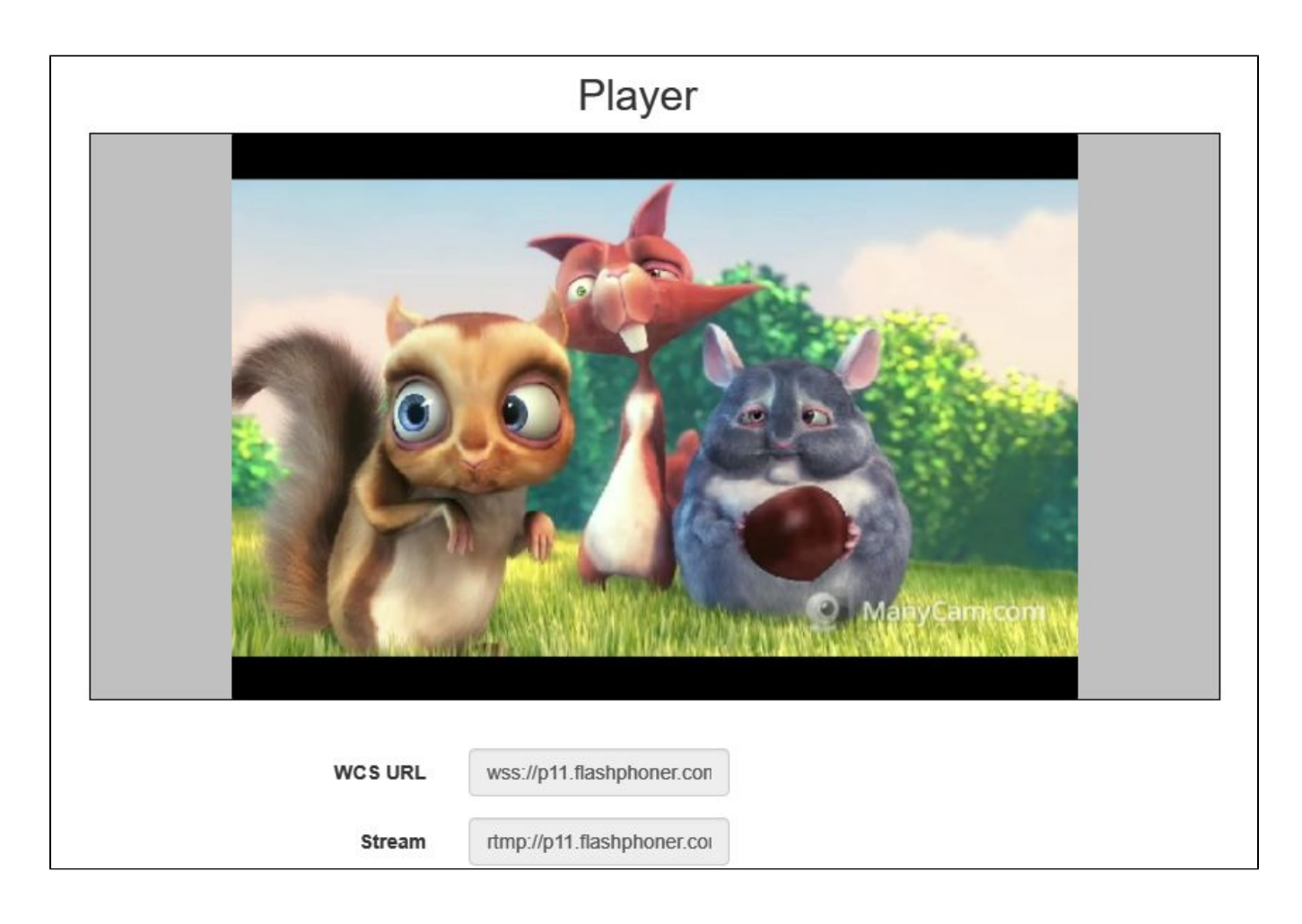

5. Завершите звонок со стороны программного телефона.

# Последовательность выполнения операций (Call Flow)

Ниже описана последовательность вызовов при использовании примера SIP as RTMP для создания звонка

sip-as-rtmp-4.html

sip-as-rtmp-4.js

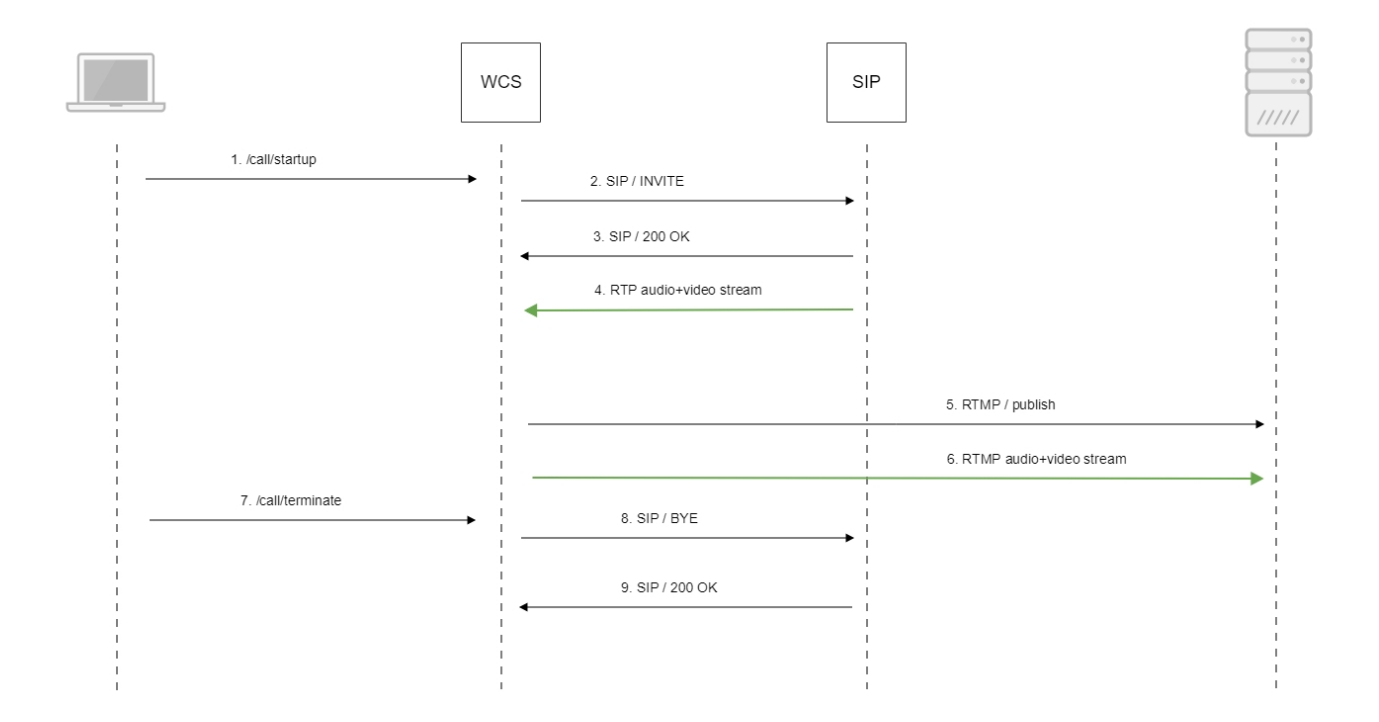

### 1. Отправка REST-запроса /call/startup:

#### sendREST()code

}

```
function startCall() {
   . . .
   var url = field("restUrl") + "/call/startup";
   callId = generateCallID();
   $("#sipCallId").val(callId);
    . . .
   var RESTCall = {};
   RESTCall.toStream = field("rtmpStream");
   RESTCall.hasAudio = field("hasAudio");
   RESTCall.hasVideo = field("hasVideo");
   RESTCall.callId = callId;
   RESTCall.sipLogin = field("sipLogin");
   RESTCall.sipAuthenticationName = field("sipAuthenticationName");
   RESTCall.sipPassword = field("sipPassword");
   RESTCall.sipPort = field("sipPort");
   RESTCall.sipDomain = field("sipDomain");
   RESTCall.sipOutboundProxy = field("sipOutboundProxy");
   RESTCall.appKey = field("appKey");
   RESTCall.sipRegisterRequired = field("sipRegisterRequired");
    for (var key in RESTCall) {
       setCookie(key, RESTCall[key]);
    }
   RESTCall.callee = field("callee");
    var data = JSON.stringify(RESTCall);
    sendREST(url, data);
    startCheckCallStatus();
```

- 2. Установка соединения с SIP-сервером
- 3. Получение подтверждения от SIP-сервера
- 4. RTP-поток передается на WCS-сервер
- 5. Публикация RTMP-потока на RTMP-сервере
- 6. RTMP-поток передается на RTMP-сервер
- 7. Отправка REST-запроса /call/terminate:

```
sendREST()code
```

```
function hangup() {
   var url = field("restUrl") + "/call/terminate";
   var currentCallId = { callId: callId };
   var data = JSON.stringify(currentCallId);
   sendREST(url, data);
}
```

8. Отправка команды на SIP-сервер

9. Получение подтверждения от SIP-сервера

## Известные проблемы

1. Поток, захваченный из звонка, не проигрывается, если не инициализирована RTP-сессия для этого потока

Симптомы: поток звонка создается на сервере, но не воспроизводится.

Решение: включить принудительную инициализацию RTP-сессии при помощи настройки

rtp\_session\_init\_always=true

2. DTMF-посылки не распознаются SIP-стороной, если не включена генерация аудиоданных

Симптомы: SIP-сторона не распознает PIN-код, набранный при помощи DTMF

Решение: включить генерацию аудио и видеоданных для звонка при помощи настройки

generate\_av\_for\_ua=all

3. При ретрансляции потока звонка как RTMP, могут быть фризы и рассинхронизация звука и видео при проигрывании потока

Симптомы: при проигрывании ретранслированного потока, наблюдаются фризы и рассинхронизация звука и видео

Решение:

а) в сборках до 5.2.1541 добавить задержку на включение аудио-видео генератора

generate\_av\_start\_delay=1000

b) обновить WCS до сборки 5.2.1541, в которой данная проблема исправлена

4. При ретрансляции видеозвонка в RTMP поток в некоторых случаях необходимо включить буферизацию RTP трафика

Симптомы: при видеозвонках на некоторые софтфоны заметна рассинхронизация между видео и аудио при проигрывании RTMP потока

Решение: обновить WCS до сборки 5.2.1910 и включить буферизацию RTP трафика

```
rtp_in_buffer=true
```